## Taking NWEA MAP Test Utilizing Your Personal Laptop

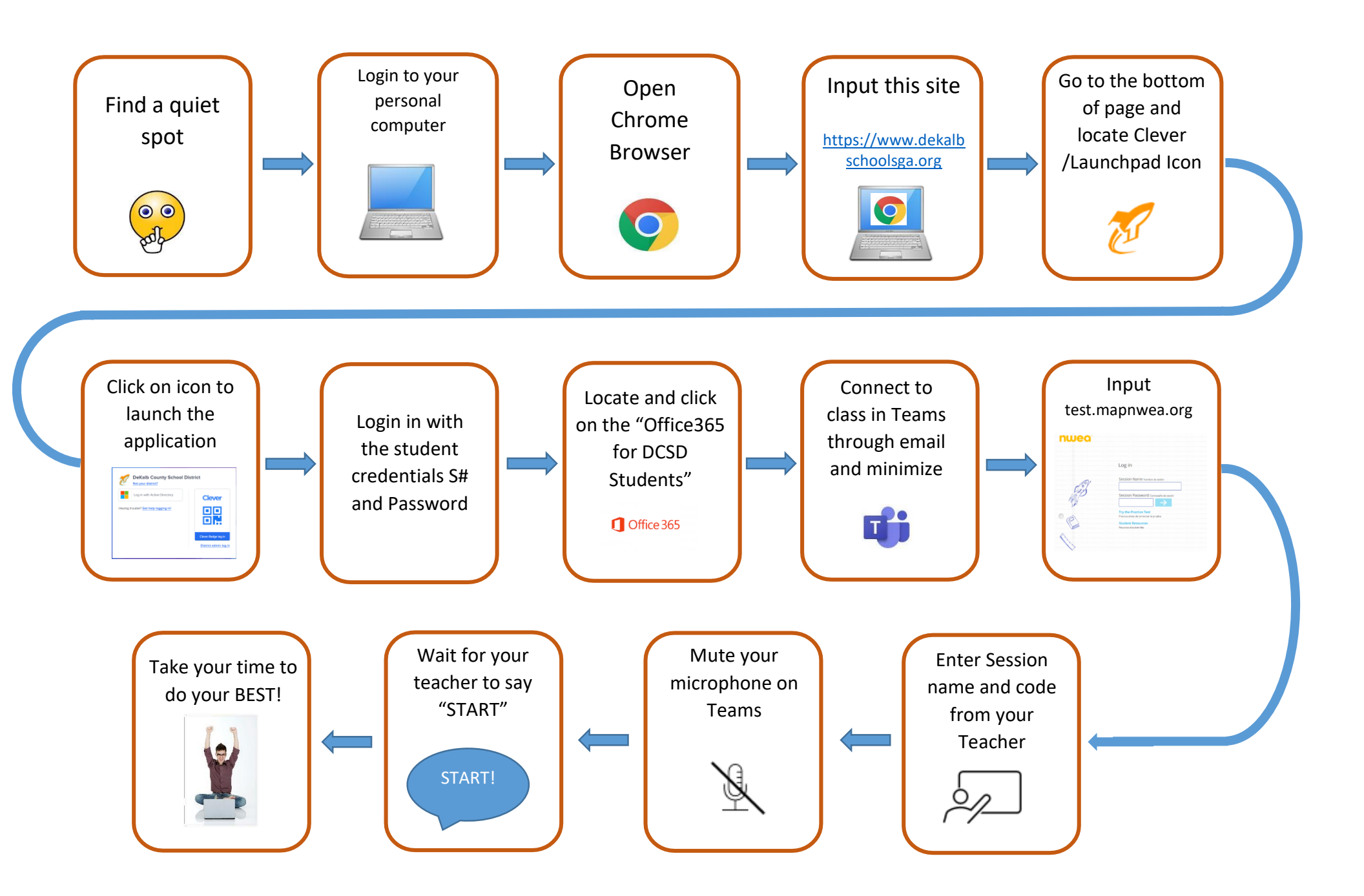